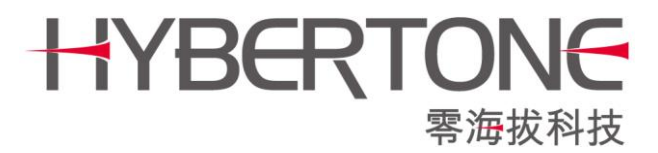

# 中继代理服务器

## 使用手册

www.hybertone.com

support@hybertone.com

2017-12-20

下载地址:http://118.142.51.162/update/relay\_install-2.0610.sh

www.hybertone.com

### 什么是中继代理? 它能做什么?

中继代理是一款用于配合零海拔(HBT)语音网关转发及加密 SIP 信令、媒体流的软件。

有些情况下,网关所在的网络会对 SIP/H.323 等信令进行检测和拦截,以达到封杀 VoIP 的目的。如 图 1.1 所示:

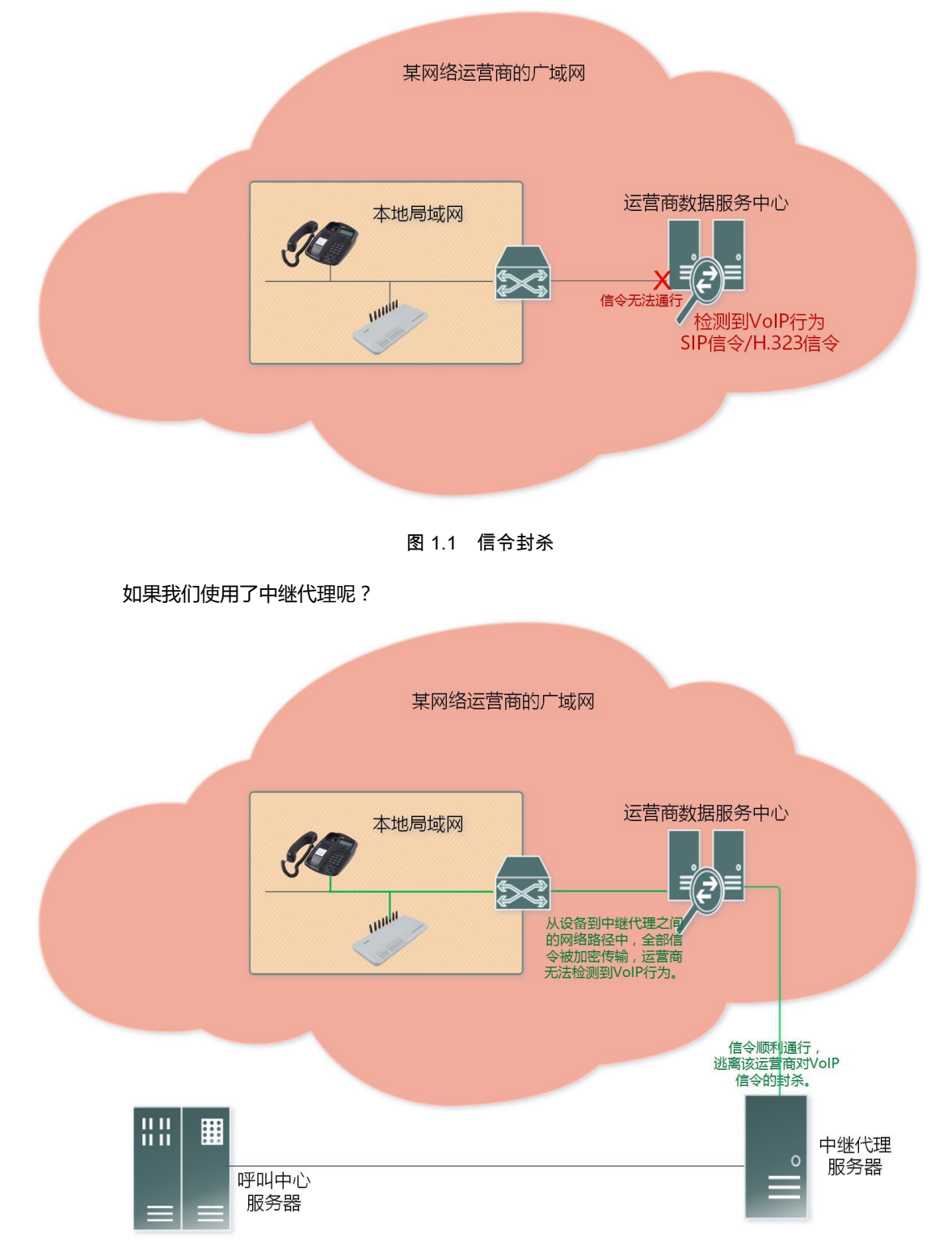

#### 图 1.2 使用中继代理后

| 深 | 圳                 | 市 | 零 | 海 | 拔 | 科 | 技 | 有 | 限 | 公 | 司 |
|---|-------------------|---|---|---|---|---|---|---|---|---|---|
|   | www.hybertone.com |   |   |   |   |   |   |   |   |   |   |

如上图 1.2 所示,从网关到中继代理之间的网络传输过程中,所有信令都是被加密的,运营商无法检测到。 再由中继代理把加密信令转成正常信令,发送给呼叫中心服务器。因此中继代理服务器必须部署在"某网 络运营商的广域网"之外,否则中继代理发出正常信令到呼叫中心的过程中,同样会被拦截。

另有极少数网络运营商甚至对语音媒体进行检测拦截,导致通话双方完全无声。我们同样可以用以上的原理来逃避这种封杀。只不过加密的不是信令,而是语音媒体流。

当信令(或者语音媒体)无法穿透路由器的 NAT,导致无法注册(或者通话单/双方无声)。这是由于 SIP、SDP 等协议的设计缺陷所致,通常需要额外的工具软件(服务器)来协助解决。中继代理就是其中 之一。如下图 1.3 和 1.4 所示,描述了使用中继代理前后的状态。

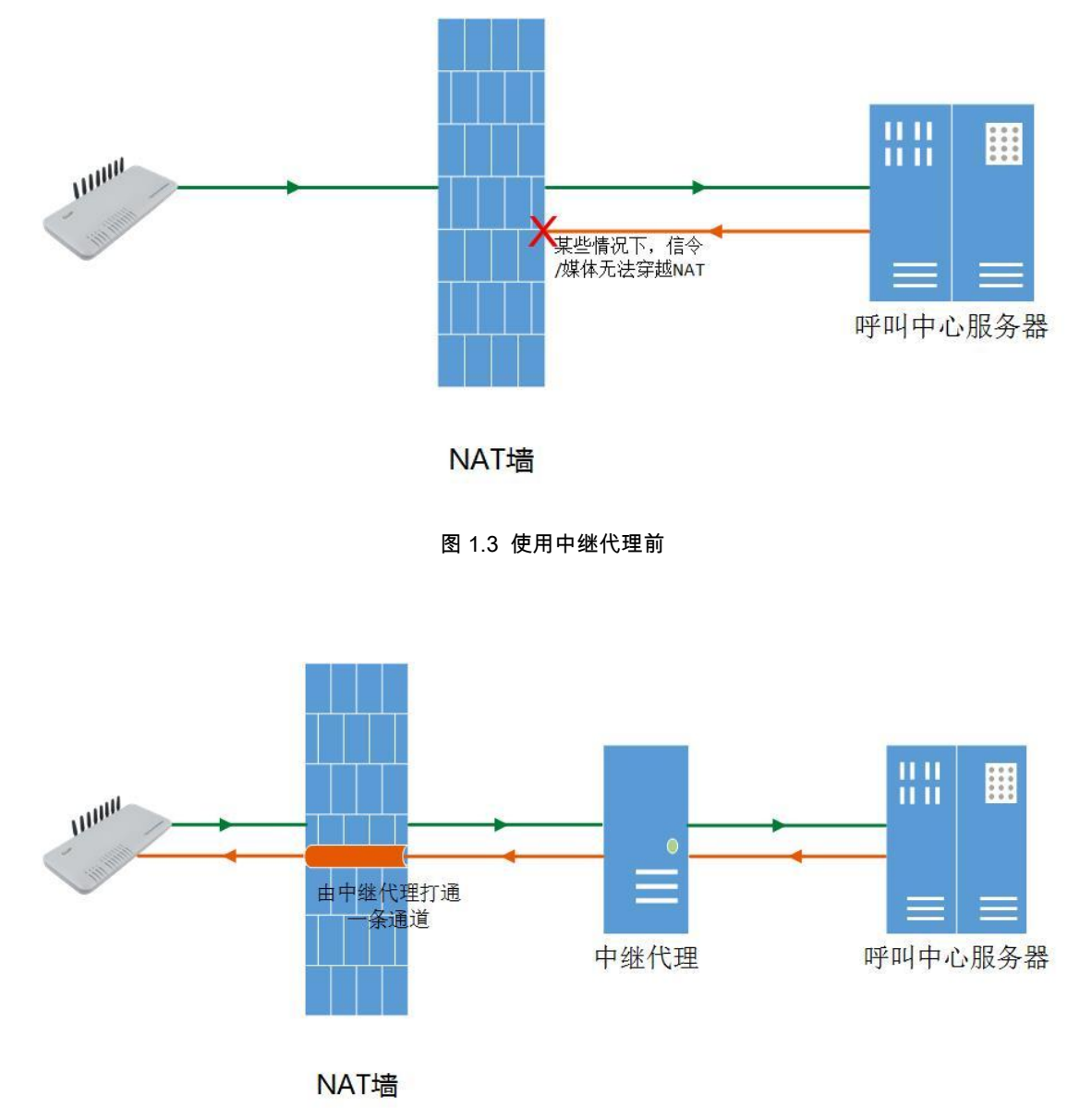

图 1.4 使用中继代理后

www.hybertone.com

总之,如果确定网络连接及设置无误,VoIP 依然无法注册,或者通话无声,即可尝试中继代理。 注意:

1) 如果 GoIP 或者 FXO 网关使用了 Trunk Gateway 模式,则不能使用中继代理转发信令。

2) 网关设置中继代理后,信令或者媒体将经由中继代理服务器转发,请确保网络的通畅和保证足够的带宽,特别是媒体代理。

#### 如何安装和使用中继代理?

#### 一、准备安装环境

中继代理要求 linux 运行环境, RedHat/CentOS/debian/ubuntu 等主流操作系统都已通过测试, 可正常运行。

需要注意的是,如果是64位系统,需要安装以下扩展库:

RedHat/CentOS 系列,执行以下命令:

yum install -y glibc.i686 zlib.i686 krb5-libs.i686

debian/ubuntu 系列,执行以下命令: dpkg --add-architecture i386 apt-get update apt-get install lib32z1-dev apt-get install libgssapi-krb5-2:i386

如果是 32 位系统,以上命令无需执行。

#### 二、安装和运行

执行以下命令来安装中继代理(以下操作均以 root 用户执行):

Wget <u>http://118.142.51.162/update/relay\_install-2.068.sh</u>//下载安装脚本 chmod 744 relay\_install-2.068.sh //增加可执行属性 ./relay\_install-2.068.sh//执行该脚本

安装完毕,执行以下命令来手动启动中继代理服务:

/root/relay/run\_relaysrv//启动中继代理核心进程,也可用于手动重启。

/root/relay/run\_sqlwebd//启动中继代理网页管理页面,也可用于手动重启。

安装脚本会自动设置中继代理为开机启动状态。但是如果是 debain/ubuntu 系列的系统,设置开启 启动可能会不成功,删掉/etc/rc.local 文件中的 "exit 0"这一行即可。

执行以下命令可关闭中继代理:

killall relaysrv killall sqlwebd

#### 中继代理默认监听这些端口:

TCP 21080 , 1701 , 8089

UDP 1701, 5000~60000

请设置服务器防火墙开放以上端口,或者关闭防火墙。

如果不会安装,或者安装遇到问题,请联系我们的技术支持部门。

| 深 | 圳 | 市 | 零 | 海   | 拔       | 科       | 技 | 有 | 限 | 公 | 司 |
|---|---|---|---|-----|---------|---------|---|---|---|---|---|
|   |   |   |   | WWW | hyberto | one con | n |   |   |   |   |

#### 三、设置中继代理

1) 浏览器访问 http://服务器地址:8089/, 默认用户名密码都是 admin。页面如下:

Relay Proxy configuration

| Relay | Proxy | Manage | v1.0 |  |
|-------|-------|--------|------|--|
|-------|-------|--------|------|--|

| Agent | Username |                      |  |  |  |  |  |
|-------|----------|----------------------|--|--|--|--|--|
| db1   | db1      | <u>Delete</u> Modify |  |  |  |  |  |
| Add   |          |                      |  |  |  |  |  |

2) 点击 "<u>Relay Proxy configuration</u>", 推荐设置:

Relay Proxy Configuration

| REL | AY PORT | 21080            |            |   |  |  |  |
|-----|---------|------------------|------------|---|--|--|--|
| UD  | P PORT  | 1701             |            |   |  |  |  |
| TC  | P PORT  | 1701             |            |   |  |  |  |
| Pa  | rameter | With Sqlite auth | entication | , |  |  |  |
|     |         |                  |            |   |  |  |  |
|     | Save    | SaveReboot       | Cancel     |   |  |  |  |

Web Server Configuration

| ₩e | eb Port   | 8089                 |        |  |  |  |  |  |
|----|-----------|----------------------|--------|--|--|--|--|--|
| Us | sername a | admin                |        |  |  |  |  |  |
| Pa | asswordi  | <b>ssword</b> 设定网页密码 |        |  |  |  |  |  |
|    |           |                      |        |  |  |  |  |  |
|    | Save      | SaveReboot           | Cancel |  |  |  |  |  |

分别点击"SaveReboot"。(两个都要点击)

点击第二个 Save Reboot 后 浏览器会提示无法加载该页面。没关系 稍等几秒 重新返回 <u>http://</u>服务器地址:8089/即可。

3)为中继代理的客户端网关添加认证账号:

Relay Proxy configuration

| Relay Proxy Manage v1.0 |          |               |        |  |  |  |  |  |
|-------------------------|----------|---------------|--------|--|--|--|--|--|
| Agent                   | Username | ]             |        |  |  |  |  |  |
| db1                     | db1      | <u>Delete</u> | Modify |  |  |  |  |  |
|                         | Add      |               |        |  |  |  |  |  |

首先点击"Delete"删掉自带的测试账号,再点击 Add 增加新的账号。例如:

| Å 1 1 | TT      |
|-------|---------|
| ала.  | licer – |
| TICLO | ODOT    |

| Agent    | ZhangSan |          |  |  |  |  |
|----------|----------|----------|--|--|--|--|
| Usernam  | euser1   | user1    |  |  |  |  |
| Password | passwor  | password |  |  |  |  |
|          | Add      | Cancel   |  |  |  |  |

Agent 只是一个名字标识,可任意指定; Username 即用户名; Password 即密码。支持多个网关使用同一个账号连接。

#### 四、设置网关连接中继代理

各个型号、各个版本的配置页面布局略有不同,找到"高级设置"和"媒体"即可。 示例 1, 仅加密 GoIP 网关的信令:

| 4 b <del>+</del> | SIP高级配置          |                  |
|------------------|------------------|------------------|
| 状念               | SIP本地端口模式        | 固定 て             |
| 配置               | 信令端口             | 5060             |
| 田台地西             | 彩铃模式             | 彩铃               |
| 用广选坝             | 线路不可用时回复 SIP 代码  | 503              |
| 网络配置             | VoIP to PSTN认证模式 | 地址认证 🔹           |
| VoIP基本配置         | Proxy模式          | ◎ 启用 :● 禁用       |
| VolP高级配置         | NAT保持            | ◉ 启用 ○ 禁用        |
| 媒体配罟             | DTMF信号           | 一带内传送    ▼       |
| <u>减</u> 中等曲     | 信令QoS            | 无 •              |
| 町山自建             | 信令加密             | 无 •              |
| 呼出认证             | 信令NAT穿越          | 中继代理 ▼           |
| 呼入管理             | 地址               | 202.104.186.90   |
| 呼入认证             | 端口               | 21080            |
| SIM卡配置           | 用户名              | user1            |
| 法行策略             | 密码               | •••••            |
| 「近日」大主政          |                  | ☑ 加密             |
| 町中川邦会社多          | 备份中继代理1          |                  |
| IMEI设置           | 备份中继代理2          |                  |
| 短信配置             | 备份中继代理3          |                  |
| GSM营运商配置         | 备份中继代理4          |                  |
| GSM基站选择          |                  | 超时设置>>           |
|                  |                  | GSM-SIP错误代码对应表>> |
| 工具               | 保存改动             |                  |

| 深 | 圳                 | 市 | 零 | 海 | 拔 | 科 | 技 | 有 | 限 | 公 | 司 |
|---|-------------------|---|---|---|---|---|---|---|---|---|---|
|   | www.hybertone.com |   |   |   |   |   |   |   |   |   |   |

#### 示例 2, 仅加密 GoIP 网关的媒体:

| 业本               | 媒体配置       |                                      |  |  |  |
|------------------|------------|--------------------------------------|--|--|--|
| 1/523            | RTP 端口范围   | 16384 - 32768                        |  |  |  |
| 配置               | RTP包长度(ms) | 20                                   |  |  |  |
| 田台地支             | 抖动延时处理     | 固定    ▼                              |  |  |  |
| 用广选坝             | 抖动延时       | 60                                   |  |  |  |
| 网络配置             | 媒体 QoS     | 无 •                                  |  |  |  |
| <u>VoIP基本配置</u>  | 媒体加密       | 无 •                                  |  |  |  |
| VoIP高级配置         |            | 🔲 对称 RTP                             |  |  |  |
| 媒体配置             | 媒体 NAT穿越   | 中继代理    ▼                            |  |  |  |
| 成山谷田             | 地址         | 202.104.186.90<br>21080<br>user1<br> |  |  |  |
| 叮山自理             | 端口         |                                      |  |  |  |
| 呼出认证             | 用户名        |                                      |  |  |  |
| 呼入管理             | 密码         |                                      |  |  |  |
| 呼入认证             |            | ☑ 加密                                 |  |  |  |
| SIM卡配罟           | 代理模式       | 1 •                                  |  |  |  |
| 2                | 备份中继代理1    |                                      |  |  |  |
| 运门 宋 · · · · · · | 备份中继代理2    |                                      |  |  |  |
| 呼叫转移             | 备份中继代理3    |                                      |  |  |  |
| IMEI设置           | 备份中继代理4    |                                      |  |  |  |
| 短信配置             | RTP断线检测(秒) | 0                                    |  |  |  |
| GSM营运商配置         |            | 语音编码顺序>>                             |  |  |  |
| GSM基站选择          | 保存改动       |                                      |  |  |  |

#### 示例 3,同时加密 FXS 网关的信令和媒体:

| 呼叫设置           |               |             |                |   |
|----------------|---------------|-------------|----------------|---|
| 终端类型           | SIP终端 ▼       |             | 高级设置<<         |   |
| 配置模式           | 按线路配置 ▼       | SIP本地端口模式   | 固定             | • |
| ◉ 线路 1 ○ 线路 2  | ◎ 线路 3 🔍 线路 4 | 信令端口        | 5060           |   |
| 电话号码           | 149           | 内嵌SIP Proxy | ◯ 启用 .● 禁用     |   |
| 电话号码2          |               | NAT保持       | ◉ 启用 ○ 禁用      |   |
| 显示名            |               | 虚拟回铃音       | ◯ 启用 .● 禁用     |   |
| 代理服务器          | 192.168.2.2   | 注册模式        | 模式1            | • |
| 注册服务器          | 192.168.2.2   |             | 超时设置>>         |   |
| 注册超时           | 60            | DTMF信号      | 带外传送           | • |
| Outbound Proxy |               | 带外传送协议      | RFC 2833       | • |
| 归属域            |               | RTP载荷类型     | 101            |   |
| 认证ld           | 149           | 信令QoS       |                | • |
| 密码             | •••           | 信令加密        | 无              | • |
| 拔号规则           | 18:+9         | 信令NAT穿越     | 中继代理           | • |
| 呼叫转移类型         | 不转移   ▼       | 地址          | 202.104.186.90 |   |
| 呼叫转移号码         |               | 端口          | 21080          |   |
| 后备服务器          | ◯ 启用 .● 禁用    | 用户名         | user1          |   |
|                | 线路传真>>        | 密码          | •••••          |   |
|                |               |             | ☑ 加密           |   |
|                |               | 备份中继代理1     |                |   |
|                |               | 备份中继代理2     |                |   |
|                |               | 备份中继代理3     |                |   |
|                |               | 备份中继代理4     |                |   |
|                |               |             |                |   |
|                |               | RTP 端口范围    | 16384 - 32768  |   |
|                |               | RTP包长度(ms)  | 30             |   |
|                |               | 抖动延时处理      | 固定             | • |
|                |               | 抖动延时        | 60             |   |
|                |               | 媒体 QoS      | 无              | • |
|                |               | 媒体加密        | 无              | • |
|                |               |             | ✓ 对称 RTP       | _ |
|                |               | 媒体 NAT穿越    | 中继代理           | • |
|                |               | 地址          | 202.104.186.90 |   |
|                |               | 端口          | 21080          |   |
|                |               | 用户名         | user1          |   |
|                |               | 密码          | •••••          |   |
|                |               |             | ✓ 加密           |   |
|                |               | 代理模式        | 1              | • |
|                |               | 备份中继代理1     |                |   |
|                |               | 备份中继代理2     |                |   |
|                |               | 备份中继代理3     |                |   |
|                |               | 备份中继代理4     |                | 5 |
|                |               |             | <br>语音编码顺序>>   |   |

完成以上设置,网关就能正常使用中继代理了。